## 分光测色计 CM-23d

## 岛基本操作指南

使用仪器前请务必阅读。

说明使用分光测色计 CM-23d 进行测量时的基本操作步骤。

注)

有关各种设置和操作的详细内容, 请阅读 CM-23d 的使用说明书。 使用说明书可通过二维码进行查看。

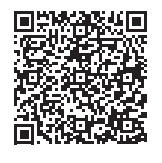

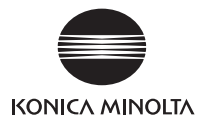

目录

| 各部件的名称     | 1  |
|------------|----|
| 测量         | 5  |
| 检查色差值时     | 8  |
| 关于如何设置测量条件 | 18 |
| 关于如何设置仪器   | 19 |

# 各部件的名称

■主机

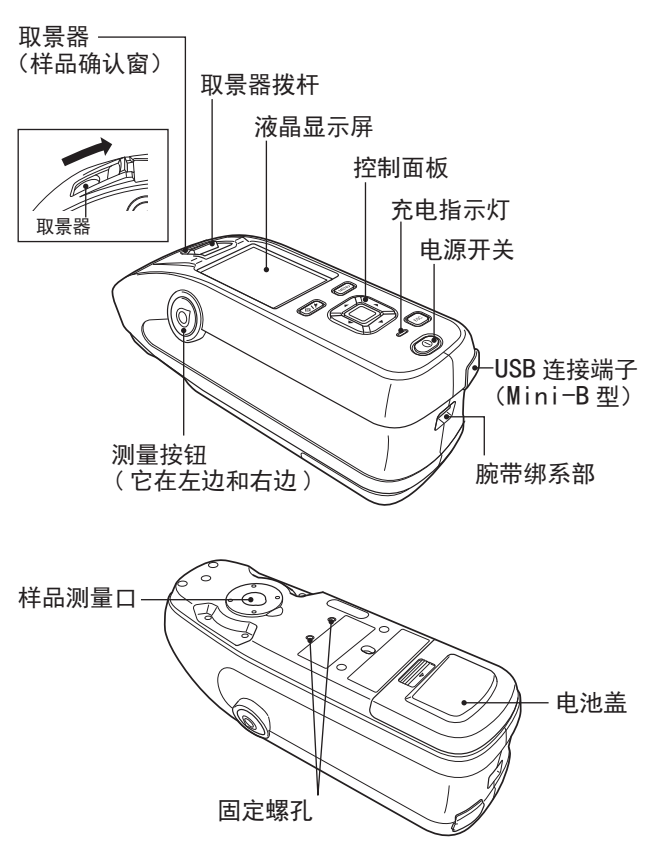

### ■屏幕显示(液晶显示屏) (使用说明书 P.22)

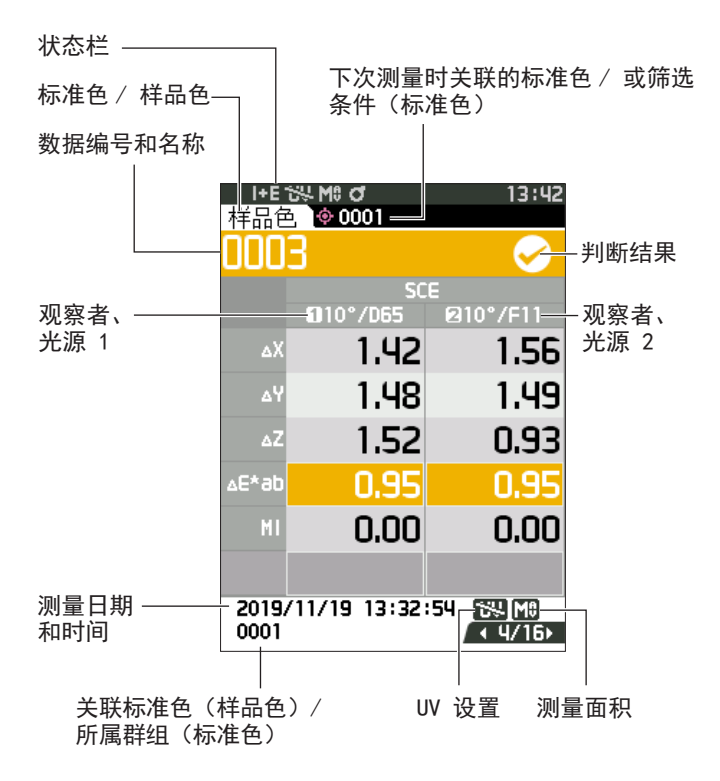

### ■控制按键

[**◆/**▶](标准色 / 样品色)键 可使用此键切换〈标准色〉界面 和〈样品色〉界面。

[MENU]键 可使用此键显示〈设 置〉界面。

[◀、▶、▲、▼](十字)键 可使用此键在〈结果显示〉界 面切换界面标签,在〈设置〉 界面移动光标的位置,或改变 所选的值。 [ESC] 键

可使用此键在〈设置〉界 面不保存设置值直接返回 前一界面,

或从样品色的详细界面返 回列表界面。

各部件的名称

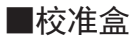

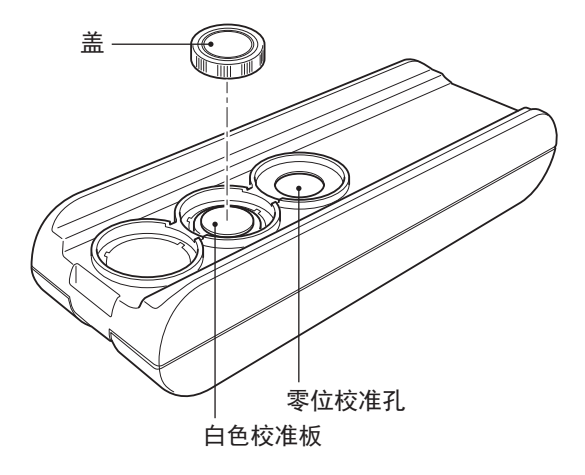

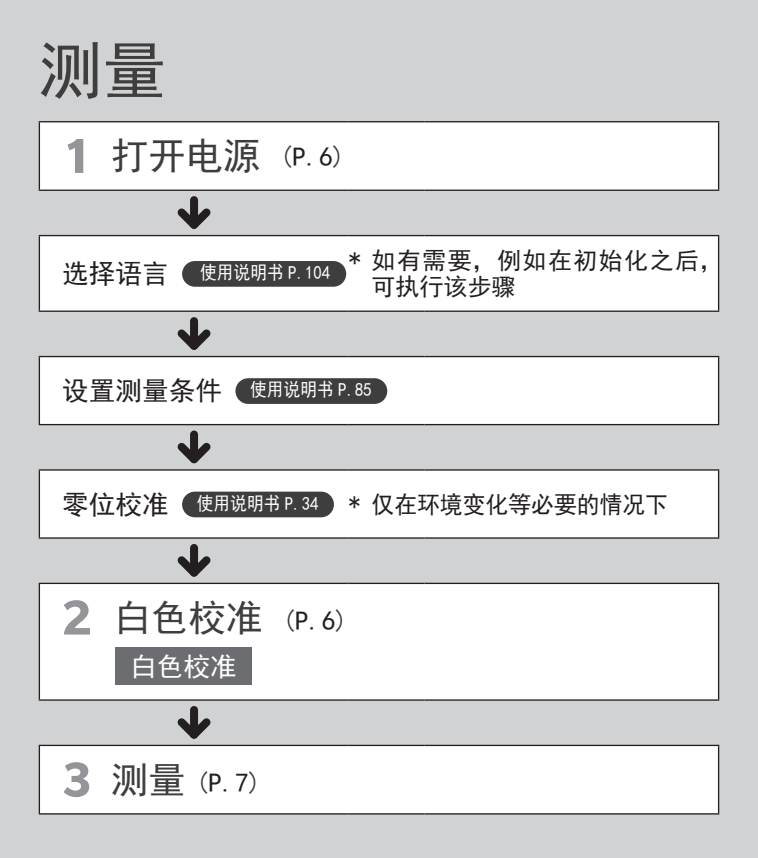

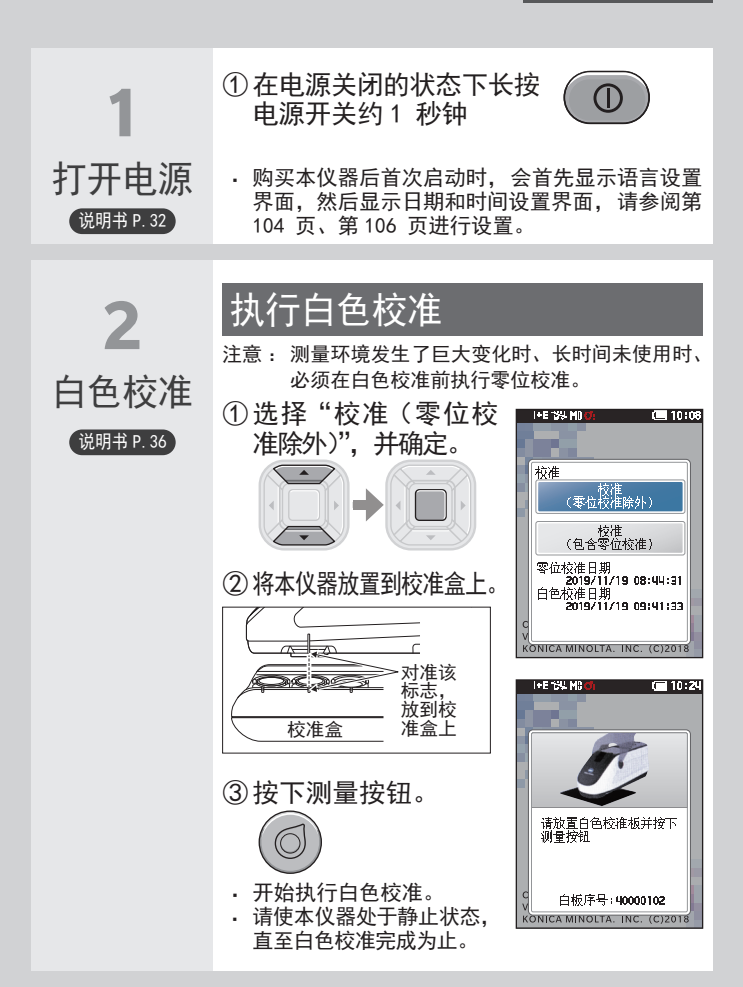

测量

#### 6

测量

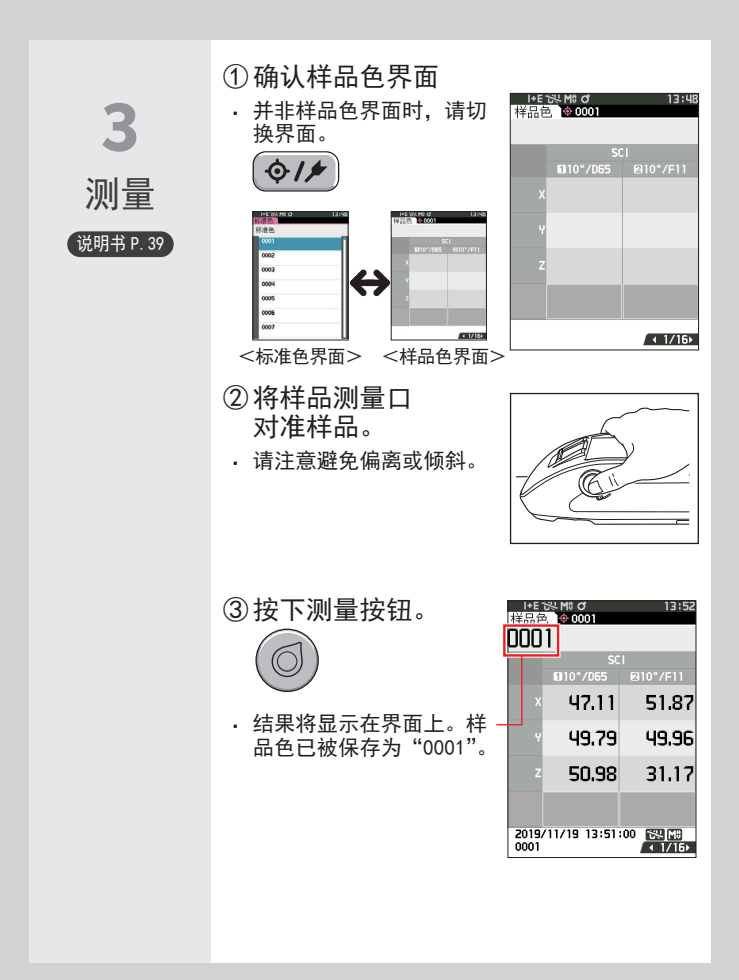

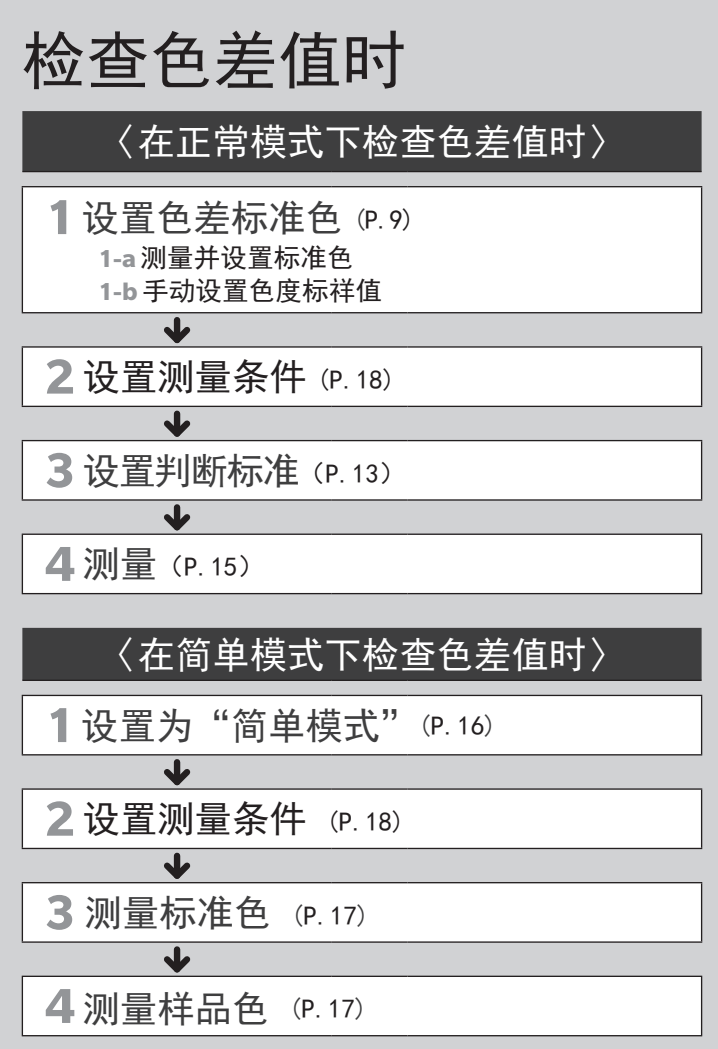

### 〈在正常模式下检查色差值时〉

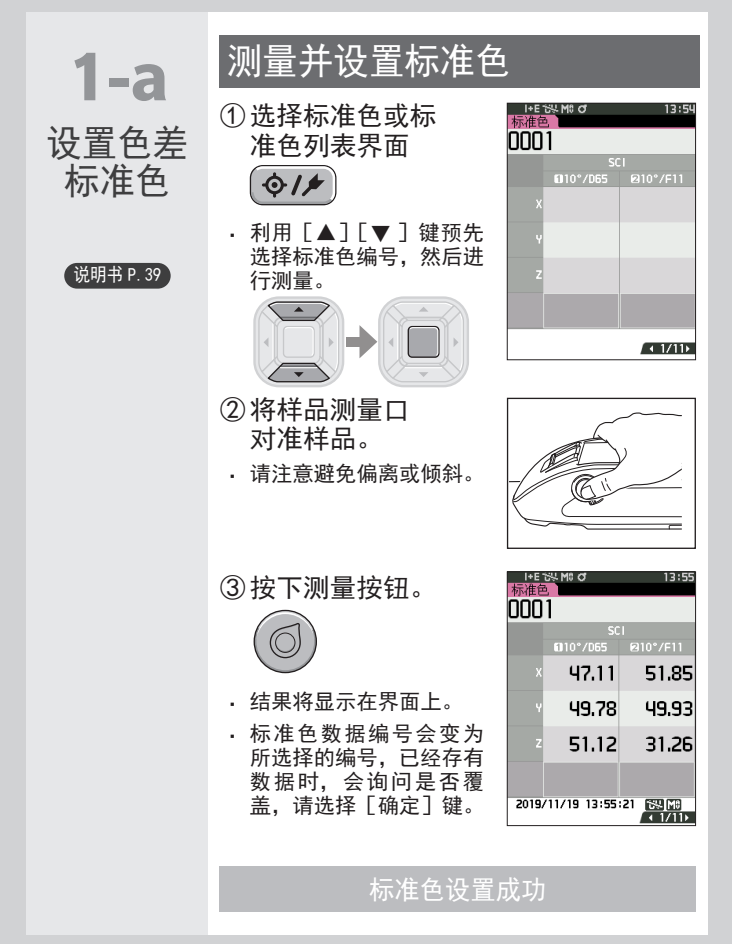

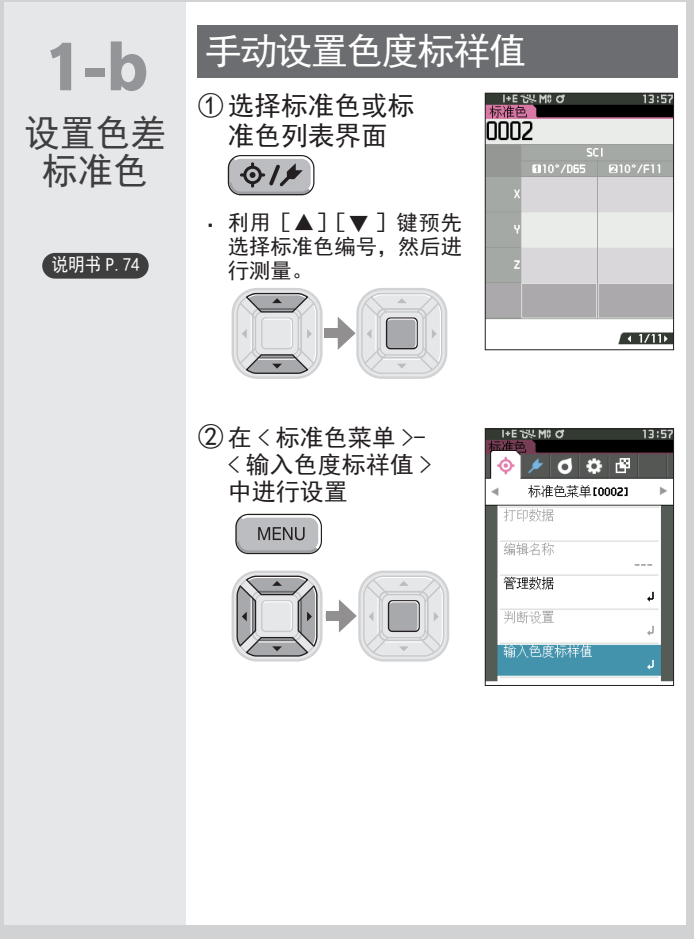

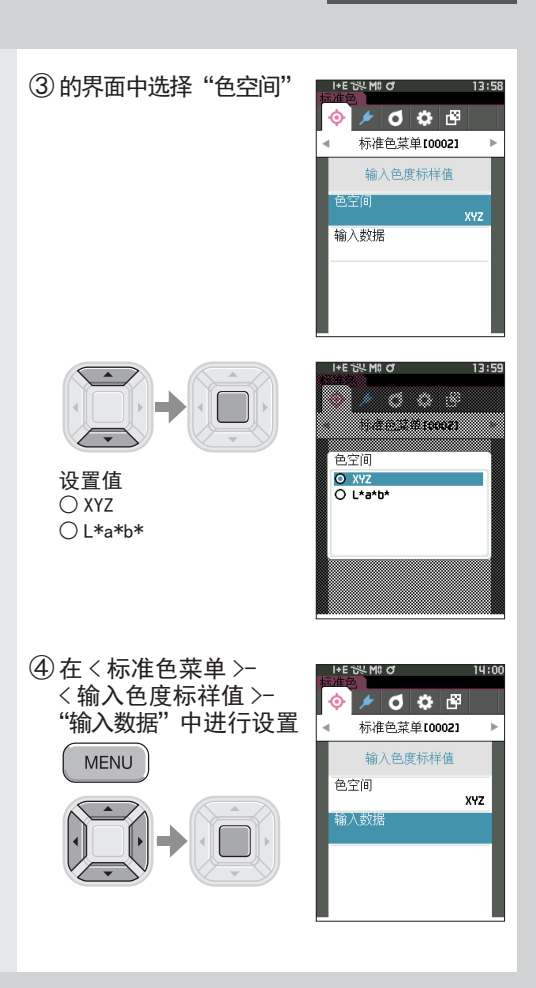

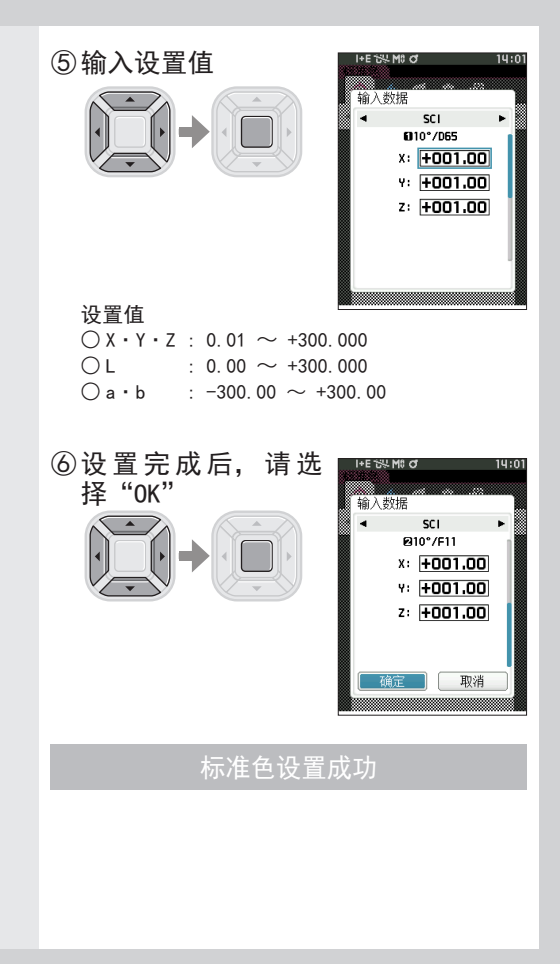

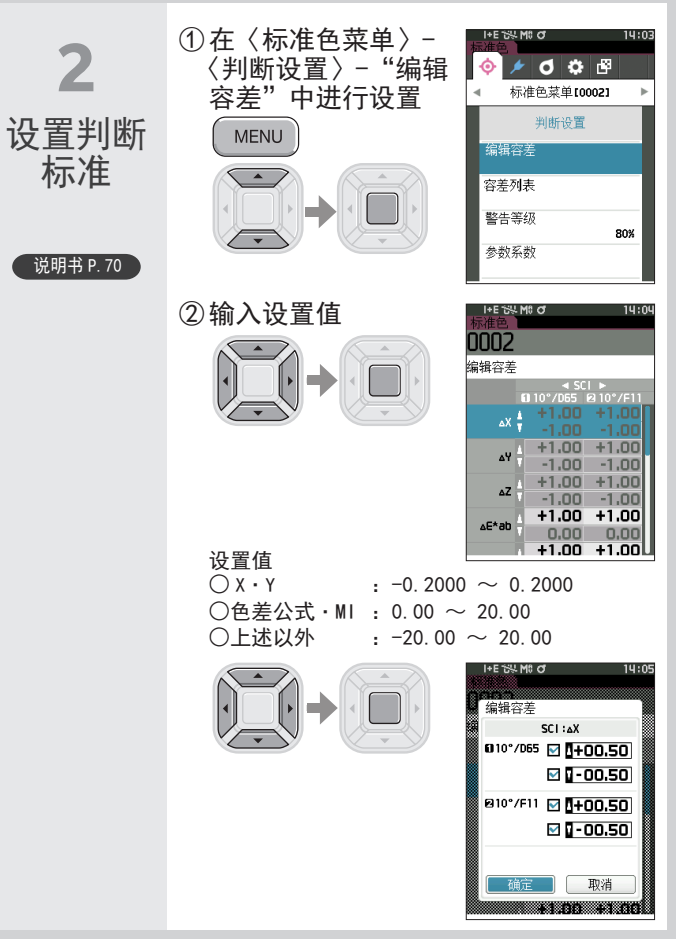

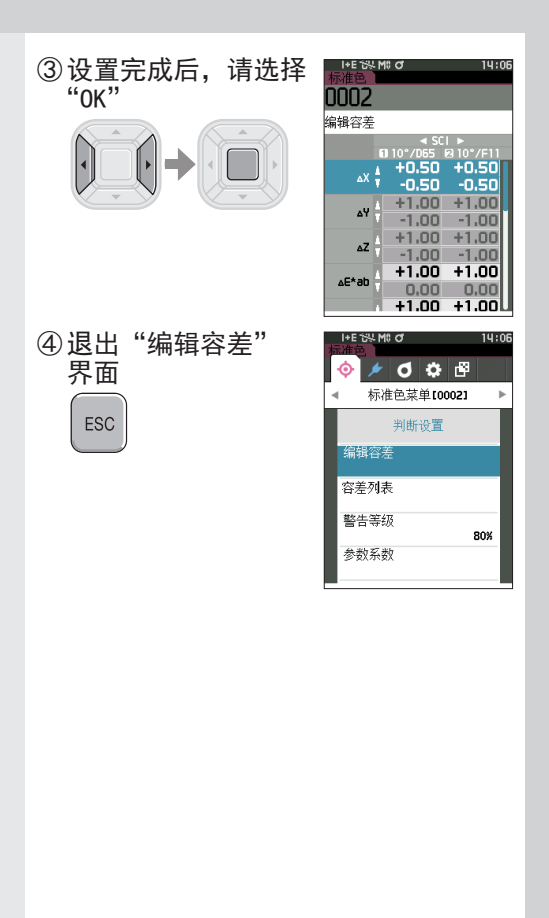

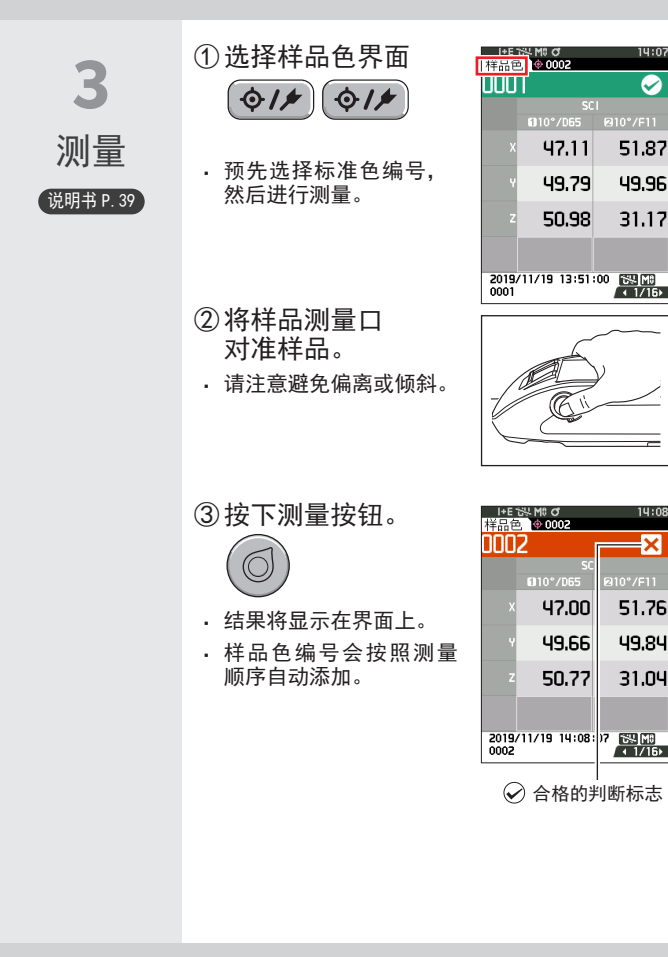

### 〈在简单模式下检查色差值时〉

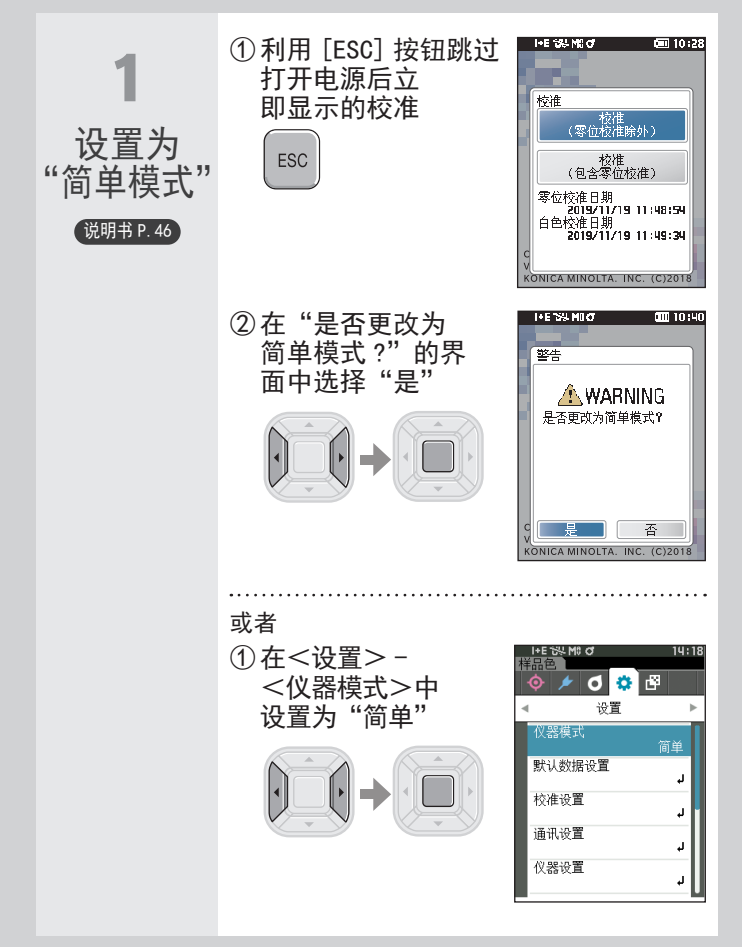

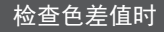

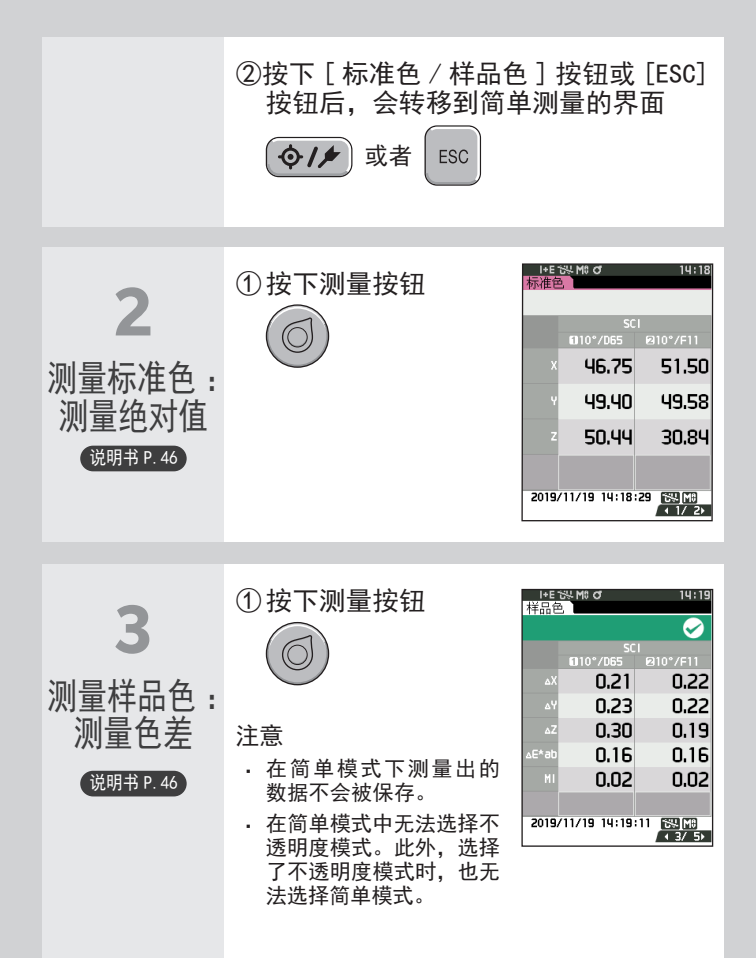

# 关于如何设置测量条件

测量前必须设置测量条件(测量模式、平均 次数、观察者 / 光源、显示)。

能够设置的项目如下所示。 <sup>说明书 P. 85~101</sup>

#### 测量条件

测量模式

仅颜色 / 不透明度

测量设置\*

镜面光成分

自动平均

手动平均

手动平均诜项

观察者 / 光源设置\*

观察者、光源 1

观察者、光源 2

显示设置

显示类型

色空间\*

色差公式\*

自定义 01-14

\* 在简单模式下可设置的条件

| 柞 | i+e ₩ Mi ơ<br>品色<br>� / <mark> </mark> | 14:21 |
|---|----------------------------------------|-------|
| ٩ | ○ 測量条件                                 | ►     |
|   | 测量模式                                   | 仅颜色   |
|   | 测量设置                                   | Ļ     |
|   | 观察者/光源设置                               | Ļ     |
|   | 显示设置                                   | Ļ     |
|   |                                        |       |

# 关于如何设置仪器

设置仪器洗项时,要先在〈设置〉界面中洗 择"仪器设置"项目。

能够设置的项目如下所示。(说明书P.102~111)

#### 仪器设置

用户类型

语言

日期格式

日期和时间

屏幕高度

显示朝向

哔哔声

自动关机

密码设置

Wake On Mode

| 柞 | I+E 5% M0 O<br>→ 0002<br>→ / O<br>→ ## | 14:21 |
|---|----------------------------------------|-------|
| Ľ | ₩100.00                                | _     |
|   | 仪器模式                                   | 常规    |
|   | 默认数据设置                                 | Ļ     |
|   | 校准设置                                   | Ļ     |
|   | 通讯设置                                   | Ļ     |
|   | 仪器设置                                   | L.    |

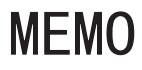

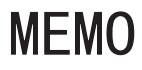

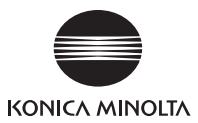

CS 9222-AC5J-55 CEMBKK

© 2020-2024 KONICA MINOLTA, INC.